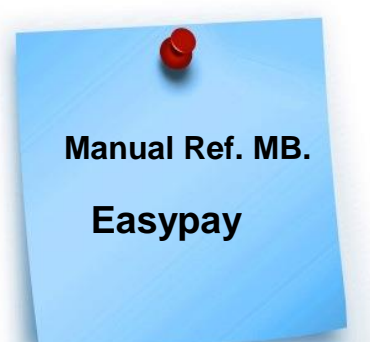

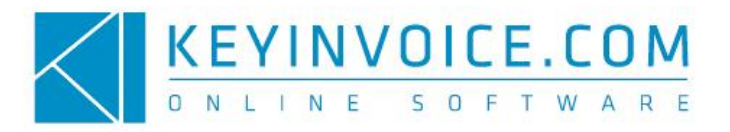

## O que é uma Referência Multibanco e para que serve?

As Referências Multi-Banco não são mais do que Check-Digits (dígitos de controlo) calculados de acordo com um algoritmo. Este processo permite que possa efectuar cobranças ou receber pagamentos de forma mais rápida e simples emitindo uma Referência Multibanco onde constam 3 campos: Entidade, Referência e Valor.

Qualquer tipo de Empresa pode aderir a este sistema de forma a emitir Faturas de Cliente com Referências Multibanco.

Isto permite que os seus Clientes efetuem o pagamento do valor indicado na Fatura de forma mais segura através de um terminal da Rede Multibanco ou através do Home Banking.

Tudo isto para que aumente a eficácia dos pagamentos (seus recebimentos) e diminua o prazo dos mesmos.

## Como posso configurar e activar as Ref. MB no KeyInvoice?

Para ter esta funcionalidade disponível no KeyInvoice terá, em primeiro lugar, de contactar Easypay (pode consultar os contactos dos mesmos em https://www.easypay.pt/pt), a empresa que é nossa parceira e que gere a emissão de Ref. MB.

Depois de efectuar este contacto, serão atribuídos acessos a um backoffice onde irá "buscar" a informação que deverá ser inserida no KeyInvoice.

Para configurar os dados vá a Configurações -» Separador Dados Bancários.

| $\frown$                                | Dados Gerais da Empresa                                                 |                 |   |
|-----------------------------------------|-------------------------------------------------------------------------|-----------------|---|
| DADOS BANCARIOS                         | Dados Bancários                                                         |                 |   |
| DIVERSOS                                | Banco                                                                   |                 |   |
| POS                                     | IBAN<br>IBAN                                                            |                 |   |
| DESCONTOS<br>PAGAMENTOS MÓVEIS          | BIC/SWIFT<br>BIC/SWIFT                                                  |                 |   |
| API KEYINVOICE                          | Configurações Referências Multibanco                                    |                 |   |
| API SAFT<br>API SMS                     | ) ifthenpay                                                             | ( e Et easypory |   |
| GESTÃO DOCUMENTAL<br>NOTIFICAÇÕES EMAIL | Z Activer                                                               |                 |   |
| GESTÃO DE FÉRIAS                        | CIN<br>Insira o CIN                                                     |                 |   |
| SERVIÇO DE<br>ALIMENTAÇÃO E<br>BEBIDAS  | Wilzador<br>insira o Utilizador                                         |                 |   |
| RGPD                                    | código<br>Insira o Código                                               |                 |   |
| SUPORTE TÉCNICO                         | Uri de Notificeção<br>https://login.keyinvoice.com/callback_easypay.php |                 | 6 |
|                                         | GRAVAR                                                                  |                 |   |

Active a opção "Activar" e os restantes dados terá de ir retirar ao backoffice com os dados fornecidos pela EasyPay.

Pode obter a informação em relação ao campo "Cin" clique em "Costumer Detail" e copie esta informação do campo "Cin".

| E Costumer Detail                                                   | b | un > Decan              |                                                                                                    |  |  |  |  |
|---------------------------------------------------------------------|---|-------------------------|----------------------------------------------------------------------------------------------------|--|--|--|--|
| Costumer Detail                                                     |   | Customer Detail         |                                                                                                    |  |  |  |  |
| List of Payments                                                    |   | Company                 | Keyinvoice                                                                                                   |  |  |  |  |
| Cownload CSV File     Archive                                       |   | Name                    |                                                                                                    |  |  |  |  |
| New Payment Identifier                                              |   | Email                   |                                                                                                    |  |  |  |  |
| Credit Card                                                         |   |                         |                                                                                                    |  |  |  |  |
| List of authorizations                                              |   | Address                 | Alameda dos Oceanos, 41-O 32A                                                                                |  |  |  |  |
| New Reference                                                       |   | City                    |                                                                                                    |  |  |  |  |
| <ul> <li>List of requested payments</li> <li>Webservices</li> </ul> |   | Zip Code                | 1990-203                                                                                                    |  |  |  |  |
| URL Configurations     EMAIL Configurations                         |   | Country                 | Portugal                                                                                                    |  |  |  |  |
| IP Configuration                                                    |   |                         |                                                                                                    |  |  |  |  |
| Code Configuration     API Status                                   |   | Mobile                  |                                                                                                    |  |  |  |  |
| Notification Status                                                 |   | Telephone               | 211 933 556                                                                                                  |  |  |  |  |
| Sandbox - test                                                      |   | Fiscal Number           |                                                                                                    |  |  |  |  |
| Shopping Cart Easypay                                               |   | External Access         |                                                                                                    |  |  |  |  |
| 🖽 🫅 Listagem de Encomendas                                          |   | Client id:              | KEYINVOICE                                                                                                   |  |  |  |  |
| Adicionar Carrinho                                                  |   | Public Key              | 36f2d40926cc7c3532.                                                                                          |  |  |  |  |
|                                                                     |   |                         |                                                                                                    |  |  |  |  |
|                                                                     |   |                         | Customer Identification Number                                                                               |  |  |  |  |
|                                                                     |   | country entity cin stat | atus number fisrt last date ini date end transfer frequency nib alert mb visa amex dd credit card title form |  |  |  |  |
|                                                                     |   | PT 106 8465 hl          | hline 1.000 846 500 846 595 2016-10-24 2019-10-24 diario email sim sim nao sim "                             |  |  |  |  |

Relativamente ao "Utilizador" copie a informação que se encontra no campo "Client id".

| E Costumer Detail b                                           |                    |                                                                                                    |
|---------------------------------------------------------------|--------------------|----------------------------------------------------------------------------------------------------|
| Costumer Detai                                                |                    | Customer Detail                                                                                                |
| List of Payments                                              | Company            | Keyinvoice                                                                                                    |
| Download CSV File                                             | Name               |                                                                                                    |
| E New Payment Identifier                                      | Email              |                                                                                                    |
| Manual Generation                                             |                    |                                                                                                    |
| E-Credit Card                                                 |                    |                                                                                                    |
| List of authorizations                                        | Address            | Alameda dos Oceanos, 41-0 32A                                                                                  |
| Kecuring Payments     Kecuring Payments     Kecuring Payments | City               |                                                                                                    |
| List of requested payments                                    | Zip Code           | 1990-203                                                                                                    |
|                                                               | Country            | Portugal                                                                                                    |
| EMAIL Configurations                                          |                    |                                                                                                    |
| Code Configuration                                            | 10000000           |                                                                                                    |
| API Status                                                    | Mobile             |                                                                                                    |
| Dim Notification Status                                       | Telephone          | 211 933 556                                                                                                    |
| Coline Documentation     Sandbox - test                       | Fiscal Number      |                                                                                                    |
| Shopping Cart Easypay                                         |                    |                                                                                                    |
| Listagem de Carrinhos                                         | Eutoward Accore    |                                                                                                    |
| 🗊 🛅 Listagem de Encomendas                                    | Client id:         | KEYINVOICE                                                                                                    |
| Adicionar Carrinho                                            | FUDIC KCY          |                                                                                                    |
| 4 Manual                                                      | L                  |                                                                                                    |
|                                                               |                    |                                                                                                    |
|                                                               |                    | Customer Identification Number                                                                                 |
|                                                               | country entity cin | status number fisrt last date ini date end transfer frequency nib alert mb visa amex dd credit card title form |
|                                                               | PT 106 8465        | nine 1.000 846 500 846 595 2016-10-24 2019-10-24 diario email sim sim nao sim 1                                |
|                                                               |                    |                                                                                                    |
|                                                               |                    |                                                                                                    |

Em relação ao "Código" terá de ir a "Code Configuration" e em "Validation" alterar para "Code".

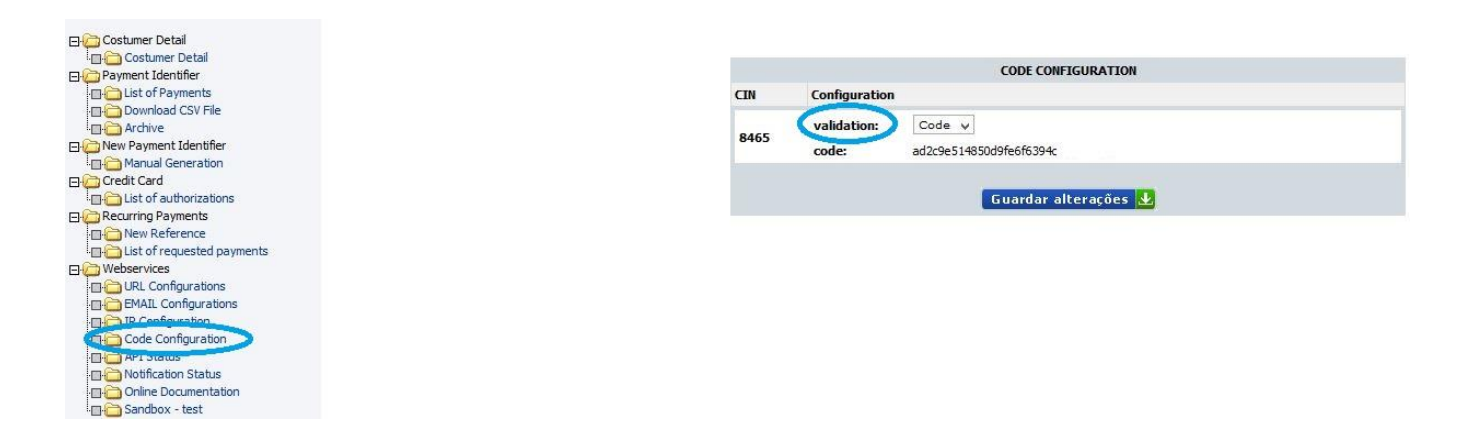

Clique em "Guardar Alterações" para gerar um código e gravar o mesmo. Copie a informação que está no campo "Code" para o campo "código".

Ainda no backoffice da EasyPay terá de ir ao separador "URL Configurations" e no campo "URL Notificação" colocar a informação que consta no URL de Notificação (no programa KeyInvoice).

| Costumer Detail                                                                                                    | CIN  | URL                                                                                   | TABELA DE URL'S DE NOTIFICAÇÃO                    |
|----------------------------------------------------------------------------------------------------|------|---------------------------------------------------------------------------------------|---------------------------------------------------|
| Control CSV File      Archive      Archive      New Payment Identifier      Control Card      Credit Card      Credit Card      Credit Card      Credit Card      Control Card      Control | 8465 | visa - detalhe<br>visa - fwd<br>url notificação<br>url<br>recorrentes<br>boleto - fwd | https://login.keyinvoice.com/callback_easypay.php |
| PC Configurations     PC Configuration     PC Configuration     API Status     Notification Status     Online Documentation     Sandbox - test                                                                                                    |      |                                                                                       | Guardar alterações 🛃                              |

| Configurações Referências Multibanco                                   |         |  |
|------------------------------------------------------------------------|---------|--|
| ) if then pay                                                          | easypay |  |
| I Activar                                                              |         |  |
| CIN<br>insira o CIN                                                    |         |  |
| Utilizador<br>insira o Utilizador                                      |         |  |
| Código<br>insira o Código                                              |         |  |
| Ul de Notificeção<br>https://login.keyinvoice.com/callback_easypay.php |         |  |
| GRAVAR                                                                 |         |  |

## Como posso emitir uma Fatura com uma Ref. MB?

Para emitir uma Fatura com Referência Multibanco efectue o registo da mesma normalmente (Vendas -» Faturação Faturas -» Novo) e depois de finalizar a Fatura já terá em rodapé (ou no separador "Finalizar", consoante a vista utilizada) a opção "Gerar Ref. MB".

| GERAL PRÉ-VISUALIZAR DOCUMENTOS |              |                          |
|---------------------------------|--------------|--------------------------|
| Registo de Fatura a Cliente     | Contribuinte | TOTAL<br>10.40 EUR       |
| FAC Fatura                      |              | Acções sobre o documento |
| N <sup>e</sup> Fatura<br>21     | Descrição    | ESTORMO                  |
| Cliente                         | A Morada     | GERAR REF* MB            |
| ✓ Detalhes do cliente           |              | ENVIAR POR EMAIL         |
| ✓ + Detalhes da Factura         |              | TALÃO                    |
|                                 |              | DUPLICAR DOCUMENTO       |
| Artigos                         |              | LIQUIDAR                 |
| Prepos c/IVA incluido           |              | VOLTAR                   |

Ao clicar neste botão é gerada automaticamente uma Referência Multibanco e irão ficar visíveis no KeyInvoice os campos Entidade, Referência e Valor.

|                                 | 0          | 0.4  | 11-14-4- | Duran Helpfala | 60 D   | 6-11/A | D       | ¥-1        |
|---------------------------------|------------|------|----------|----------------|--------|--------|---------|------------|
| Artigo                          | Designação | Qia. | Unidade  | Preço Unitario | %Desc. | %IVA   | Projeto | Valor      |
|                                 | teste      | 1    | Kilo     | 0.395          | 0      | 0      |         | 10.40      |
| <ul> <li>Observações</li> </ul> |            |      |          |                |        |        |         |            |
| Transportes                     |            |      |          |                |        |        |         |            |
| Ref MB                          |            |      |          |                |        |        |         |            |
| Entidade                        |            |      |          |                |        |        |         | 1222       |
| Referência                      |            |      |          |                |        |        |         | 444 002 16 |
|                                 |            |      |          |                |        |        |         | 10.4       |

No fim, basta imprimir a Fatura e entregar ao seu Cliente.

## Como confirmo a recepção do pagamento por Ref. MB no KeyInvoice?

Tem a possibilidade, no próprio KeyInvoice, consultar em tempo real os pagamentos efetuados via Ref. MultiBanco. Para consultar os pagamentos das Referências Multibanco geradas vá ao menu Vendas -» Listagens -» Referências Multibanco.

| KEVINVOICE.COM 📲 Visão Geral 🖷 Vendas 🏋 Con                                                                                                    | npras 👼 Stocks 🖵 POS 🚽 Relatórios e Utilitários 🚢 CRM                                                                                                    | ⊞ Tabelas 🔒 🔎 🗅 €                                                                                                    |                                                                                                    |
|----------------------------------------------------------------------------------------------------|----------------------------------------------------------------------------------------------------|----------------------------------------------------------------------------------------------------|----------------------------------------------------------------------------------------------------|
| Orçamentos                                                                                                    | Faturação                                                                                                    | Contas Correntes                                                                                                    | Comunicação à AT                                                                                          |
| Orçamentos<br>Encomendas<br>Faturar Encomendas<br>Encomendas<br>Listagens<br>Encomendas Pendentes<br>Guias<br>Guias de Devolução<br>Guias de Remessa<br>Guias de Oferta<br>Guias de Oferta<br>Guias de Consignação | Facturas ProForma<br>Faturas<br>Facturas Simplificadas<br>Notas de Crédito<br>Notas de Débito<br>Fatura-Recibo<br>Vendas-a-Dinheiro<br>Avenças<br>Facturar Avenças<br>Configurar Avenças | Conta Corrente Cliente<br>Mapa de Idade de Saldos<br>Avisos de Vencimentos<br>Listagens<br>Avisos<br>Recebimentos<br>Recibios<br>Regularizações<br>Débitos Directos SEPA<br>Contas de Débitos Directos<br>Listagens<br>Parsonate Maiate<br>Referências Maittaneo | Emissão do ficheiro SAFT-PT<br>Emissão do Inventário à AT<br>Faturação Recorrente<br>Modelos<br>Faturação |
| Ref.* Multibanco                                                                                                    |                                                                                                    |                                                                                                    |                                                                                                    |
| Filtro                                                                                                    |                                                                                                    |                                                                                                    |                                                                                                    |
| Dese Ati<br>2018-10-19 🖬 2018-10-26                                                                                                    | TopsRrMM<br>EasyPay<br>[<br>IFThen<br>Earthfor                                                                                                    | - Pesquas                                                                                                    | PESQUISAR                                                                                                 |
| Lista de Recebimentos por Ref.* Multibanco                                                                                                    |                                                                                                    |                                                                                                    |                                                                                                    |
| registos por página 100 👻                                                                                                    |                                                                                                    |                                                                                                    | Procurar:                                                                                                 |
| Pagamento Referência Val                                                                                                    | or Comissão Valor a Transferir                                                                                                    | Data da Transferência                                                                                                    | N°Doc                                                                                                    |

Aqui pode filtrar pela Data que quiser e fazer uma pesquisa por Referência.

A listagem indicará a Data e Hora em que foi efetuado o pagamento bem como quando a Referência, Valor da mesma e a comissão.

Tem ainda informação sobre o valor a transferir bem como a data prevista para a transferência. Consulte ainda a que documento diz respeito e caso o pagamento via Ref. Multibanco já tenha sido "tratado" coloque um visto no mesmo.

**Nota:** Para verificar se existem novos pagamentos via Ref. Multibanco clique em Referências Multibanco (Vendas -» Listagens -» Referências Multibanco).

Não clique em "Atualizar", pois este botão apenas serve para atualizar a página caso esteja a fazer uma pesquisa por Data ou Referência (filtros).

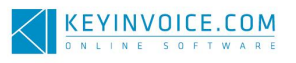